## КАК ЗАЙТИ В ОРІQ ЧЕРЕЗ ЕКООL

- 0. Перед тем, как выполнить вход в оріq, убедись, что вышел из аккаунта родителей eKool.
- 1. Заходи на сайт <u>https://www.opiq.ee</u>

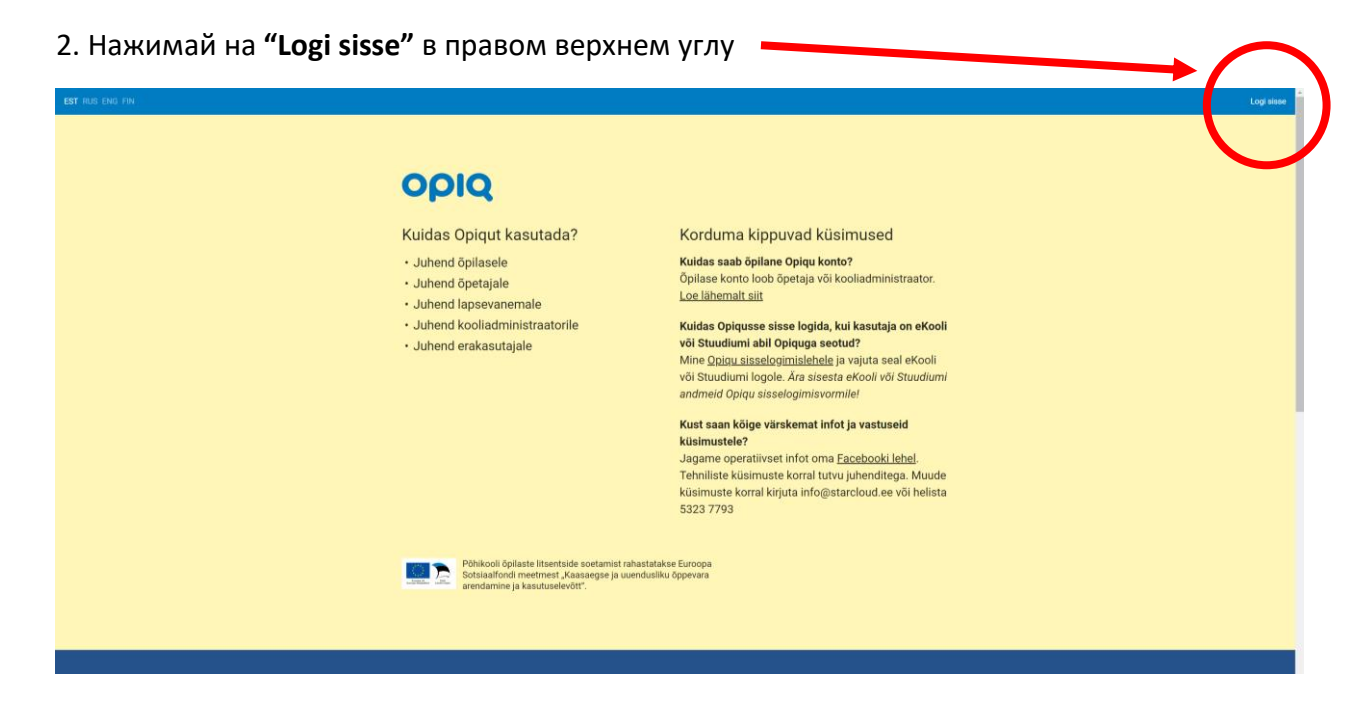

3. Нажимай на значок eKool

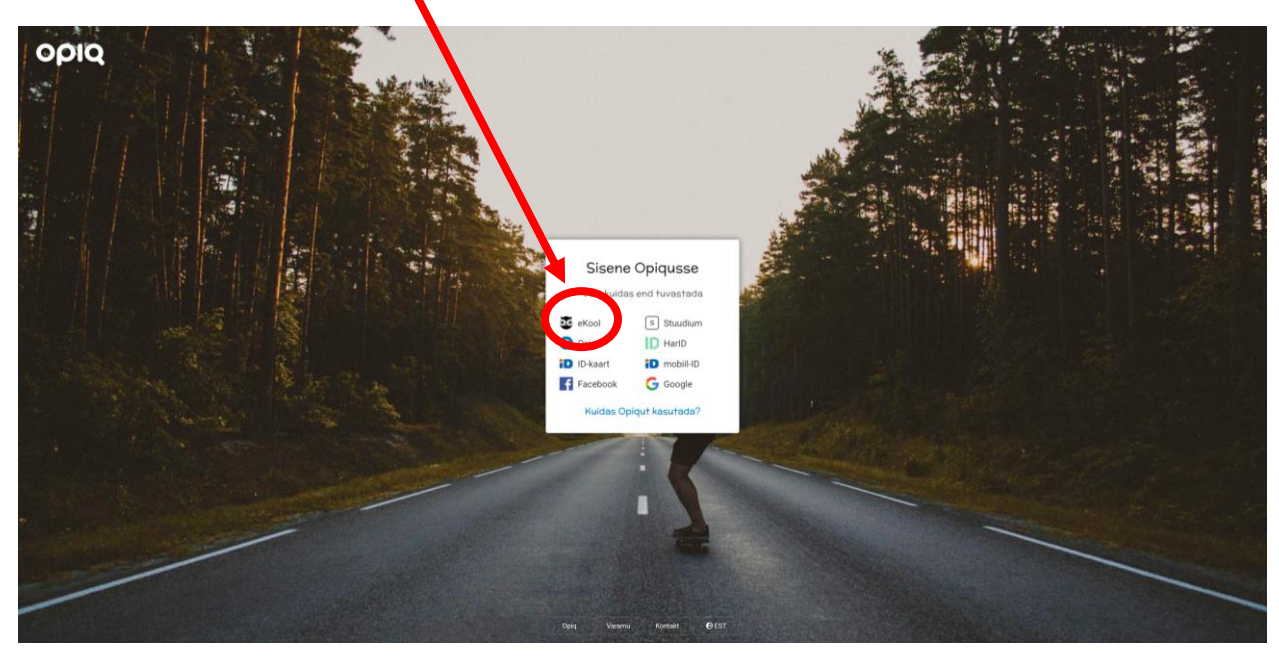

4. Нажимай на кнопку "Jätka" («Продолжить»)

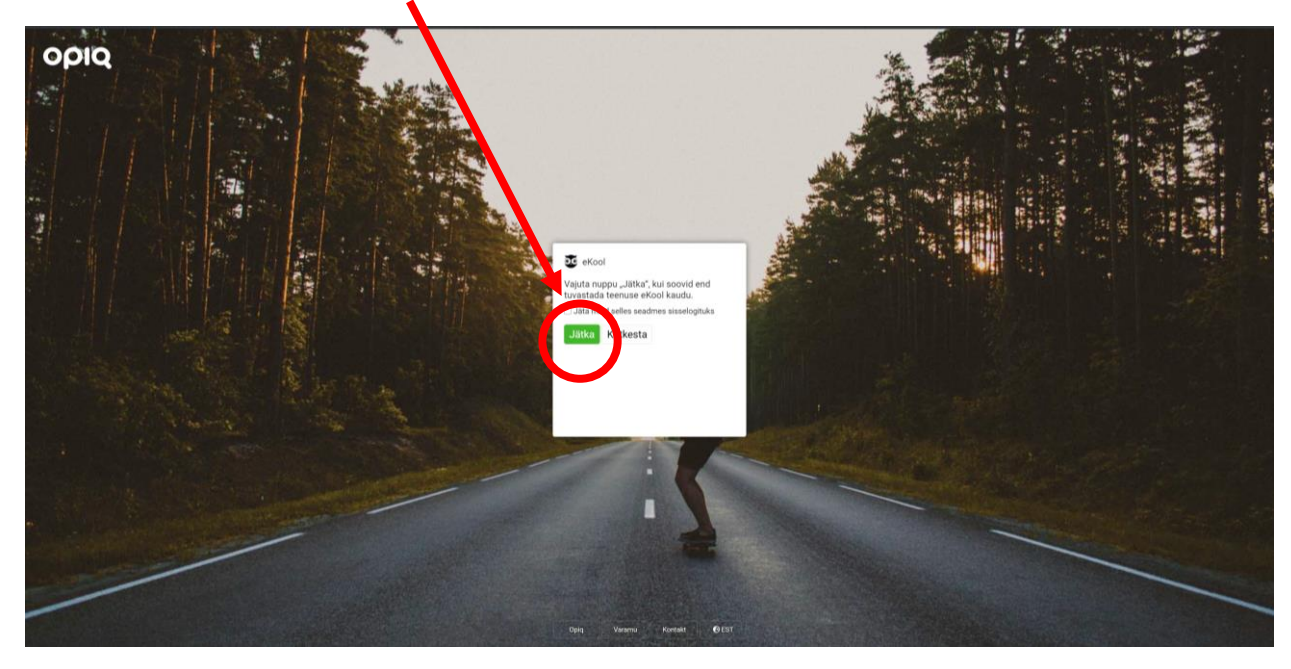

5. Заходи в **свой личный аккаунт учащегося** eKool

| Contract of the local division of the local division of the local | Vallkeel:<br>EST ENG RUS DEU FRA JPN              |
|----------------------------------------------------------------------------------------------------|---------------------------------------------------|
| eKool aitab<br>tulemuslikumalt                                                                                                    | Salasána Smart-ID HarlD ID-kaart<br>Kasutajanimi: |
| Õppida ja õpetada                                                                                                    | Salandrua:<br>Jää siosetogituks                   |
|                                                                                                    | Sisene<br>Unustasid parcoli<br>Loo konto ≁        |
|                                                                                                    |                                                   |

6. После успешного входа в личный аккаунт учащегося eKool ты попадаешь в оріq.

Внимание! Если ты все сделал правильно, но все равно не видишь задание в opiq – напиши учителю или на адрес it@pahklimae.edu.ee